Szanowni Państwo, aby skontaktować się z nauczycielem na konsultacje należy zalogować się na platformę Classroom (logowania można dokonać poprzez Gmail), następnie należy wyszukać panel aplikacji (9 kropek) i kliknąć w niego.

| M Odebrane (3 614) - marta 🗙                                                                     | 🖪 Zajęcia                                    | 🗙 📔 Instrukcja do kontaktó   | w z 🗙 📔 Nowa karta | ×       | +           | - [            |               |
|--------------------------------------------------------------------------------------------------|----------------------------------------------|------------------------------|--------------------|---------|-------------|----------------|---------------|
| $\leftrightarrow$ $\rightarrow$ C $$ mail.google                                                 | .com/mail/u/0/#inbox                         |                              |                    |         | ۲           | • • •          | 🕐 :           |
| 👖 Aplikacje M Gmail 💶 You                                                                        | Tube 👷 Mapy 隆 Tłu                            | macz                         |                    |         |             |                |               |
| = M Gmail                                                                                        | Q Przeszul                                   | kaj pocztę                   | •                  | 0<br>\$ |             | <b>G</b> Suite | e 🐠           |
|                                                                                                  |                                              | 121                          |                    | Ap      | likacje God | gie            |               |
| Lutwórz                                                                                          | ∏ ≁ G                                        |                              |                    | 1-5     | 1 2 3 809   |                | 31            |
| Utwórz<br>M Odebrane (3 614) - marta ×                                                           | Zajęcia                                      | X E Instrukcja do kontaktór  | i z 🗙   Nowa ƙarta | x       | +           | - c            |               |
| <ul> <li>↓ Utwórz</li> <li>M Odebrane (3 614) - marta ×</li> <li>← → C a classroom.gr</li> </ul> | Zajęcia<br>zogle.com/h                       | X Instrukcja do kontaktów    | /z 🗙   Nowa ƙarta  | x       | +           | - □<br>☆       | ₩<br>×<br>•   |
| Utwórz     Utwórz     Odebrane (3 614) - marta ×     ↔ → C                                       | Zajęcia<br>zogle.com/h<br>Tube 🛃 Mapy 隆 Tłun | Instrukcja do kontaktów macz | vz 🗙   Nowa karta  | x       | +           | - C            | ■<br>×<br>⊛ : |

Pojawi się panel Aplikacji Google, należy na nim wybrać CZAT

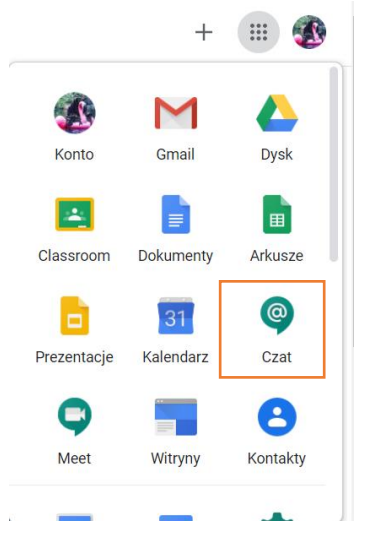

Kiedy wejdziemy w aplikacje CHAT (jeżeli to pierwsze logowanie) poprosi nas o odhaczenie zgód.

Następnie pojawi się nam widok GOOGLE CHAT, klikamy w okienko wyszukiwania, gdzie wpisujemy imię i nazwisko nauczyciela z którym byliśmy umówieni.

## Gdy pojawi się wybrana osoba, klikamy w nazwisko aby nawiązać kontakt.

| M Odebrane (3 614) 🗙 🛛 🖪 Zajęcia                           | 🗙 🎯 Nauczyciele - Goo 🗙 📑 Instrukcja do kont 🗙   No | wa karta 🗙 🛉 🗕 🗆 🗙 |  |  |  |  |  |  |
|------------------------------------------------------------|-----------------------------------------------------|--------------------|--|--|--|--|--|--|
| $\leftrightarrow$ $\rightarrow$ C $($ chat.google.com/room | 🕀 🚖 🌆 🗄                                             |                    |  |  |  |  |  |  |
| 🗰 Aplikacje M Gmail 💶 YouTube 💦 Mapy 🂁 Tłumacz             |                                                     |                    |  |  |  |  |  |  |
| Google Chat     ●                                          | Nauczyciele 👻<br>65 osób w pokoju                   | ९ 🅸 🗈 🏢 🚯          |  |  |  |  |  |  |
| Szukaj osób, pokojów i                                     | 🤝 Hahaha 🧿 🧿 🧿                                      |                    |  |  |  |  |  |  |
| CZAT +                                                     | Odpowiedź                                           | ⊳                  |  |  |  |  |  |  |
| -                                                          |                                                     |                    |  |  |  |  |  |  |

Pojawi nam się okienko rozmowy, w którym piszemy do nauczyciela, potwierdzając swoją obecność (aby wiadomość wysłać należy kliknąć na niebieską strzałkę lub wcisnąć ENTER).

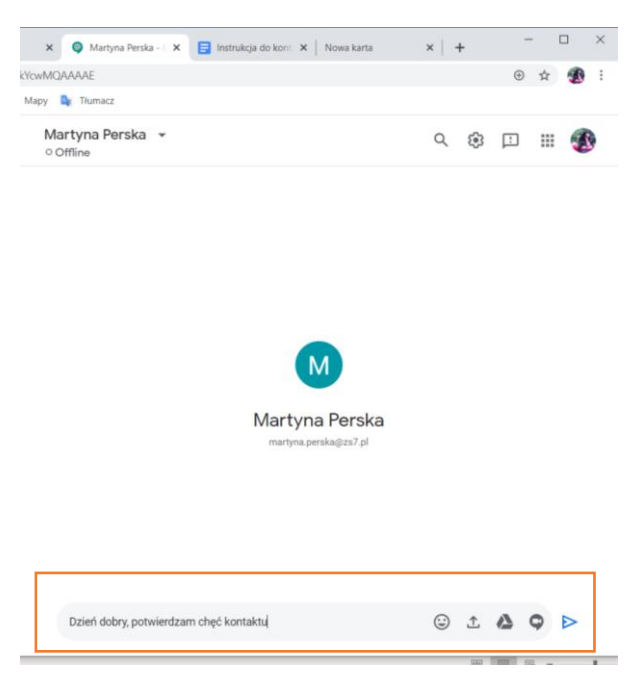

Nauczyciel po odczytaniu odeśle nam link do rozmowy w aplikacji Meet.

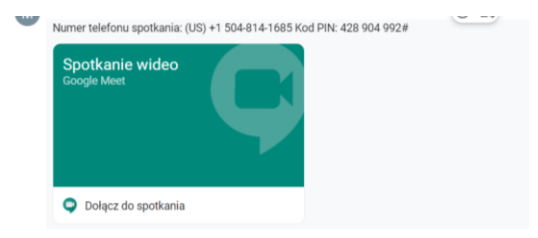

Po kliknięciu w niego zostaniemy automatycznie przekierowani.

Czasami aplikacja wymaga kodu PIN, będą go Państwo widzieli nad linkiem do spotkania. Proszę nie korzystać z wyświetlanego numeru telefonu.

Proszę skorzystać z przeglądarki w trybie incognito/prywatnym, wtedy mamy pewność, że nadal pozostaniemy zalogowani na mailu w domenie ZS7). Jeżeli przeloguje nas na inny mail, nauczyciel nie ma obowiązku do rozmowy wpuścić.

## WERSJA NA TELEFON

Jeżeli korzystają państwo z telefonów komórkowych do połączenia są potrzebne w telefonie aplikacje Google CHAT i Google MEET, zasada działania jest bardzo podobna, po zalogowaniu w MEET wystarczy wpisać PIN spotkania aby dołączyć do rozmowy.